## 思政实践育人平台教师端审批操作指南

立项申报分为一般项目(项目组员需为同班同学)、专 题项目和重点项目(可以跨班级)。

一般项目、专题项目和重点项目均为三个节点,项目立
项申报→实践行程与保险信息表及安全自查表提交→项目
作业提交(组长及每位组员均需提交作业),三个节点均需
老师审批同意后学生才可填写下一节点表单。

一般项目和专题项目只需助教老师和辅导员审批,重点 项目需要助教老师、辅导员、学院学工负责人、教研室依次 审批。

三个节点审批操作均相同,操作方法如下:

1. 登录平台: 思政实践育人平台(http://szsj.hit.edu.cn/), 统一身份认证登录。

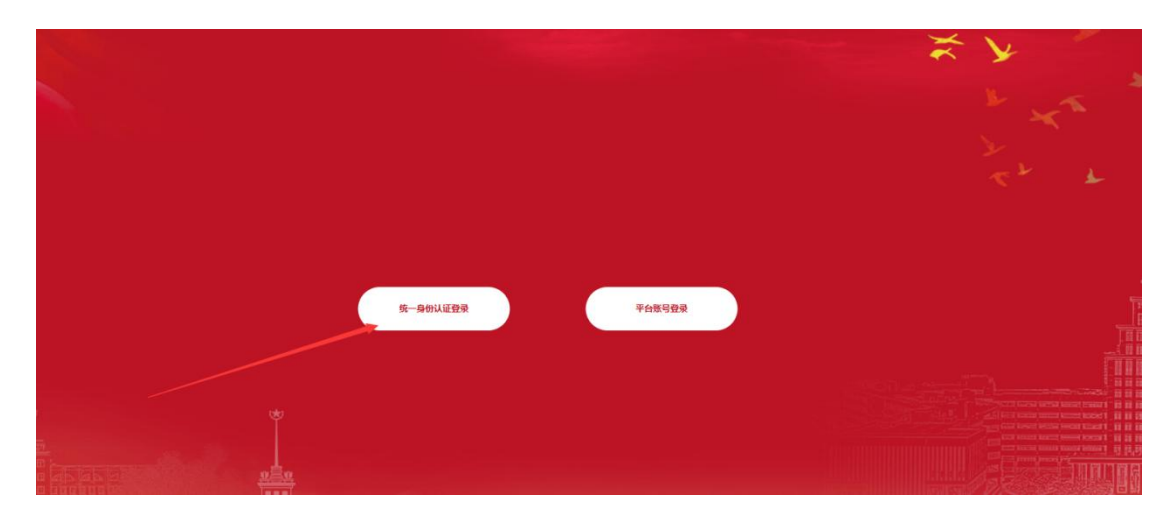

2. 点击教师审核模块下新代办审批

| 哈尔滨工业大学思政      | 三 系的影量 新伟力审批           |               |   |      |        | # 主因   | o maistr 👰 stituli sat |
|----------------|------------------------|---------------|---|------|--------|--------|------------------------|
|                | ENGINE DARBAR          |               |   |      |        |        |                        |
| 0 MR21         | 2                      |               |   |      |        |        | E = 2 Q                |
|                |                        | 关数项目的称        |   | inon | 被申核簽回數 | 已审核级问题 | aptr.                  |
| · · ·          | 0                      | 司授政治理论实际保一级项目 |   | 1    | 1      | 0      | 318                    |
| • •            | 里示論:198篇:198记录,总共198记录 |               |   |      |        |        |                        |
|                |                        |               |   |      |        |        |                        |
|                |                        |               |   |      |        |        |                        |
| E c            |                        |               |   | _    |        |        |                        |
| ■ 数频率板 、       |                        |               |   |      |        |        |                        |
| 0 12140(1916   |                        |               | / |      |        |        |                        |
| O 2021银研究生物目带核 |                        |               |   |      |        |        |                        |
| O 表明功带批        |                        |               |   |      |        |        |                        |
|                |                        |               |   |      |        |        |                        |
|                |                        |               |   |      |        |        |                        |
| dunin h        |                        |               |   |      |        |        |                        |
|                |                        |               |   |      |        |        |                        |
|                |                        |               |   |      |        |        |                        |

## 3. 点击详情进入后在操作模块点击审核

| 项目名称         | 源目右称                                    | 项目类型 选 | \$   | •   | 西以名称 医以合称 |                  | 组长姓名 | 组织驻各 |         |
|--------------|-----------------------------------------|--------|------|-----|-----------|------------------|------|------|---------|
|              | <b>B</b> 2 <b>II</b>                    |        |      |     |           |                  |      |      |         |
| σ            |                                         |        |      |     |           |                  |      |      | 8 8× 2× |
| □ 项目名称       | 项目类型                                    | 國际名称   | 相长姓名 | 成员数 | 项目立项申报    | 实践行程与保险信息表与安全自查表 |      | 项目作业 | 经作      |
|              | 思想政治理论实践爆实践项目                           |        |      |     | 侍审核       |                  |      |      | 主管 宇族   |
| 示第1 到第1 亲记录, | (1) (1) (1) (1) (1) (1) (1) (1) (1) (1) |        |      |     |           |                  |      |      |         |
|              |                                         |        |      |     |           |                  |      | 3    |         |
|              |                                         |        |      |     |           |                  |      |      |         |
|              |                                         |        |      |     |           |                  |      |      |         |

## 4. 进行审批,选择通过或返回修改

| 项目立项申报        | 实践行程与保险信息表与安全自查表 | 项目作业 | 项目信息审核        | (待审核)                   |  |
|---------------|------------------|------|---------------|-------------------------|--|
| 项目名称          |                  |      | 通过/退<br>同論12: |                         |  |
| E             |                  |      |               |                         |  |
| 图在 == -       |                  |      |               | AP 48 12 Bits Disease # |  |
| 退长姓名:         |                  |      |               |                         |  |
| 手机号 ( ) 一一一一一 |                  |      |               |                         |  |
| 邮稿            |                  |      |               |                         |  |
| 指导教师:<br>书明姓名 | 联赛曲达             |      |               |                         |  |
| ·····         | _                |      |               |                         |  |
| 实现关制          |                  |      |               |                         |  |
| 项目频型          |                  |      |               |                         |  |
| *项目名称         |                  |      |               |                         |  |
| *EN.8#        |                  |      |               |                         |  |

5. 节点三作业审批(助教老师根据学生作业完成情况打 分)

| 项目  | 1立项申报            | 实践行程与保险信息表与安全自宣表 | 项目作业 | 项目信息审核 (待审核)             |
|-----|------------------|------------------|------|--------------------------|
| 101 | 日名称              |                  |      |                          |
| E   | 以名称              |                  |      | 演講商评分: 最小分值:0分 最大分值:100分 |
| (B) | 1914 - 1914      |                  |      | Rec.                     |
| (Et | 612A             |                  |      |                          |
| 1   | fin <del>s</del> |                  |      |                          |
|     | 1688             |                  |      |                          |
| 184 | 9800:<br>8       | 联系电话             |      |                          |
|     |                  | 1044-1044        |      |                          |
| 実現  | H#Si B           |                  |      |                          |
| 105 | H关型: -           |                  |      |                          |
| *53 |                  |                  |      |                          |
| *53 | HERH:            |                  |      |                          |
| *53 | BERH.            |                  |      |                          |

如在思政实践育人平台使用中遇到问题,请用哈工大 app 扫描下图,实名加群咨询。

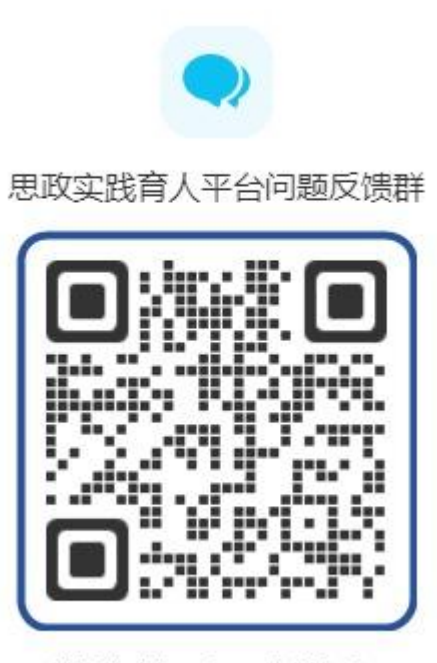

WeLink扫—扫, 立即加入